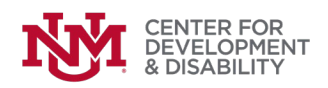

## HOW TO ENTER A NEW SUPPORTS WAIVER PARTICIPANT

- 1. Log in with your SW Coordinator/ Mi Via Consultant login and password at <a href="https://ddsdtrain.cdd.unm.edu/">https://ddsdtrain.cdd.unm.edu/</a>
- 2. Click on "participants" on the top left:

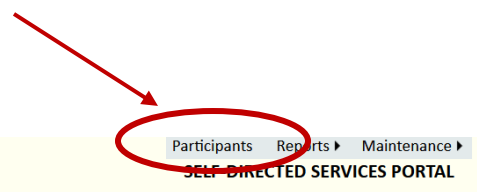

ENTER FOR EVELOPMENT DISABILITY

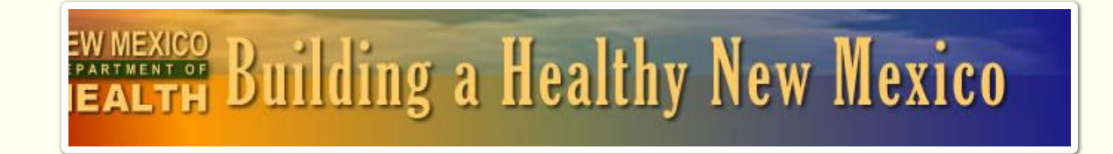

New Mexico Waiver Training Hub UNM Center for Development and Disability NM Developmental Disabilities Supports Division

Welcome, Anthony Cahill

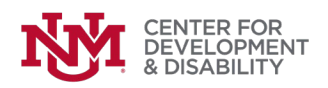

3. You have two choices: go to a participant you've already entered (e.g., someone changing waivers) using the "Find Participant" dropdown list on the right or enter information about a new participant right on the screen. In almost all cases, you'll be entering information about a new person.

Note that the fields with red \* are required, so be sure you have all of the information you'll need before you start.

Note that if you're both a Mi Via consultant and a SW coordinator, you'll need to choose your coordinator role.

If the participant is their own EOR, the participant's information should be entered in the EOR fields.

When you're done, hit the "save" button - the blue disk at the top left. (See next page)

| 🕀 Import bookmark                         | cs 🕀 | My UNM 😈 LobotimeKronos Work 🕅                                                          | Disability and Health                                                                | P 🛞 NM V  | Vaiver Training H 😽 AUCD NIR: | S 💮 Therap :: | Login 🕀 Developmental Disabil 🕀 NIRS - SQL Ser |
|-------------------------------------------|------|-----------------------------------------------------------------------------------------|--------------------------------------------------------------------------------------|-----------|-------------------------------|---------------|------------------------------------------------|
| CENTER FOR<br>DEVELOPMENT<br>& DISABILITY |      |                                                                                         | Participants Reports ► Maintenance ►<br>SELF DIRECTED PARTICIPANTS AND SERVICE PROVI |           |                               |               |                                                |
|                                           |      |                                                                                         | * Required NEW PAR                                                                   |           | NEW PARTICI                   | PANT          | Find Participant                               |
| Participant                               | *    | Brooks , Don                                                                            |                                                                                      |           | Last 4 SSN:                   | 1234          |                                                |
| EMail                                     |      |                                                                                         |                                                                                      | Phone:    |                               |               |                                                |
| Region                                    | *    | Metro                                                                                   |                                                                                      |           |                               | ~             |                                                |
| Waiver                                    | *    | Supports Waiver                                                                         |                                                                                      |           |                               | ~             |                                                |
| EOR                                       | *    | Tale , Fairy                                                                            |                                                                                      |           | Last 4 SSN:                   | 4321          |                                                |
| EMail                                     | *    | Fairytale@grimm.com                                                                     |                                                                                      | Phone:    |                               |               |                                                |
| Comments                                  |      |                                                                                         |                                                                                      |           |                               | li.           |                                                |
| Consultant                                | *    | Anthony Cahill, SW Community Supports Coordinator at Center for Development and Disat - |                                                                                      |           |                               |               |                                                |
| EMail                                     |      | acahill@salud.unm.edu                                                                   | I                                                                                    | Phone: (5 | 05) 272-2990                  |               |                                                |

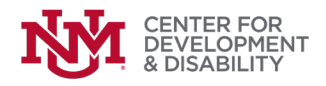

This message will appear. You're done! The participant will now appear in the dropdown list on the right side of the screen.

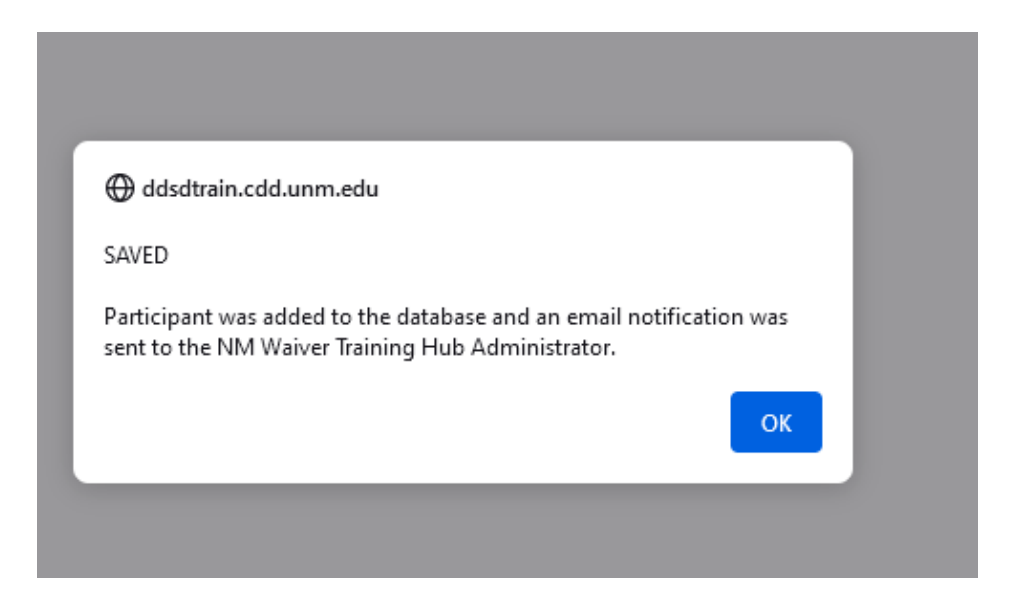